## S'inscrire en ligne :

## Créer son compte

## https://www.monclub-equitation.com/

## 1 - Cliquer sur « inscrivez-vous »

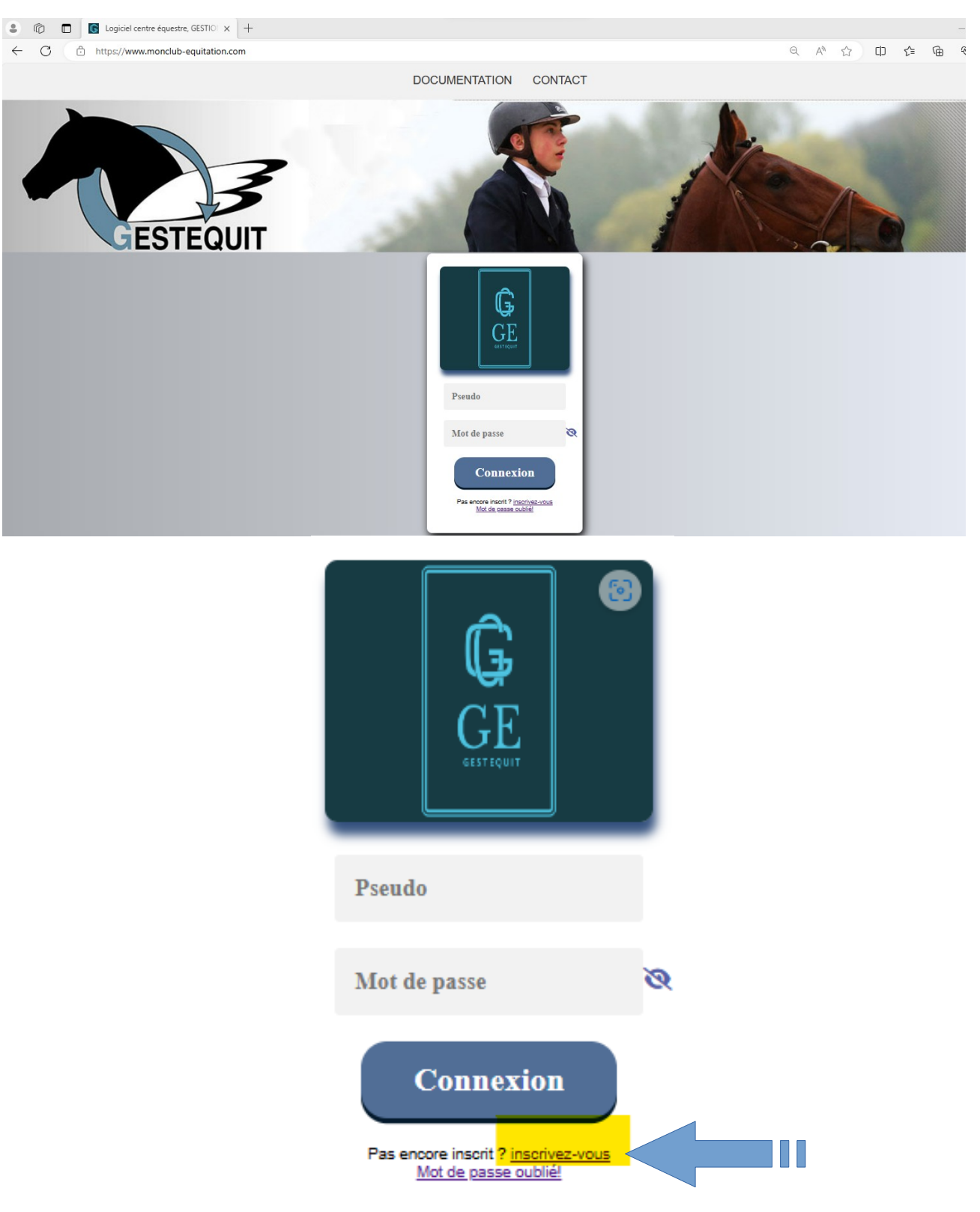

2 - Renseigner le Nom et le Prénom du cavalier puis cliquer « Envoyer »

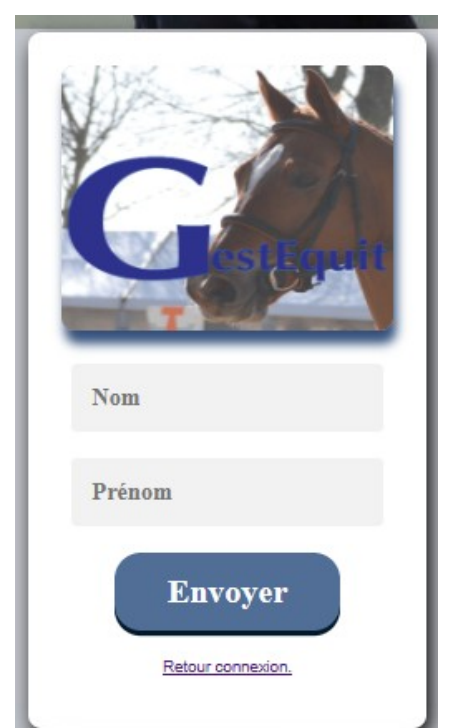

| INSCRIPTION                  |
|------------------------------|
| EN LIGNE                     |
| Envoyer<br>Retour connexion. |

3 - Renseigner le formulaire et cliquer sur « Envoyer »

| Conjour INSCRIPTION EN LIGNE<br>Inscrivez vous.<br>centre équestre<br>AINE EURO PONEY Le Centre Equestre |
|----------------------------------------------------------------------------------------------------|
| Conjour INSCRIPTION EN LIGNE<br>Inscrivez vous.<br>Centre équestre<br>AINE EURO PONEY Le Centre Equestre |
| AINE EURO PONEY Le Centre Equestre                                                                       |
| centre équestre AINE EURO PONEY Le Centre Equestre                                                       |
| AINE EURO PONEY Le Centre Equestre                                                                       |
|                                                                                                    |
| l'utilisateur                                                                                            |
| ire en ligne                                                                                             |
|                                                                                                    |
| z votre email                                                                                            |
| rire_en_ligne@yopmail.com                                                                                |
| epasse                                                                                                   |
| ······································                                                                   |
| une majuscule, un chiffre et 6 caractères au minimum. "@" interdit                                       |
| faible moyen fort                                                                                        |
| de<br>                                                                                                   |

Rendez-vous dans votre boîte mail pour cliquer sur le lien d'activation

Cliquer sur le lien

| <contact@monclub< p=""></contact@monclub<> | -equitation.com>             |
|--------------------------------------------|------------------------------|
| 🕓 samedi 23 décembre                       | 2023 10:01:49                |
| Afficher les images                        |                              |
| <b>₽</b> Logo                              |                              |
| Cliquez ici pou                            | r valider votre mot de passe |
|                                            |                              |
| Merci                                      |                              |

Vous vous retrouvez à nouveau sur le site <u>https://www.monclub-equitation.com/</u> Renseigner votre Nom d'utilisateur que vous avez choisi précédemment ainsi que votre mot de passe et cliquer sur « Envoyer ».

![](_page_2_Picture_3.jpeg)

Et voilà ! Vous êtes inscrits ! Maintenant vous pouvez naviguer dans les différents menus !